## HOW TO DOWNLOAD MICROSOFT OFFICE

All currently enrolled Columbia College students are strongly recommended to download Microsoft Office Suite

STEP 1: Go to http://portal.office.com

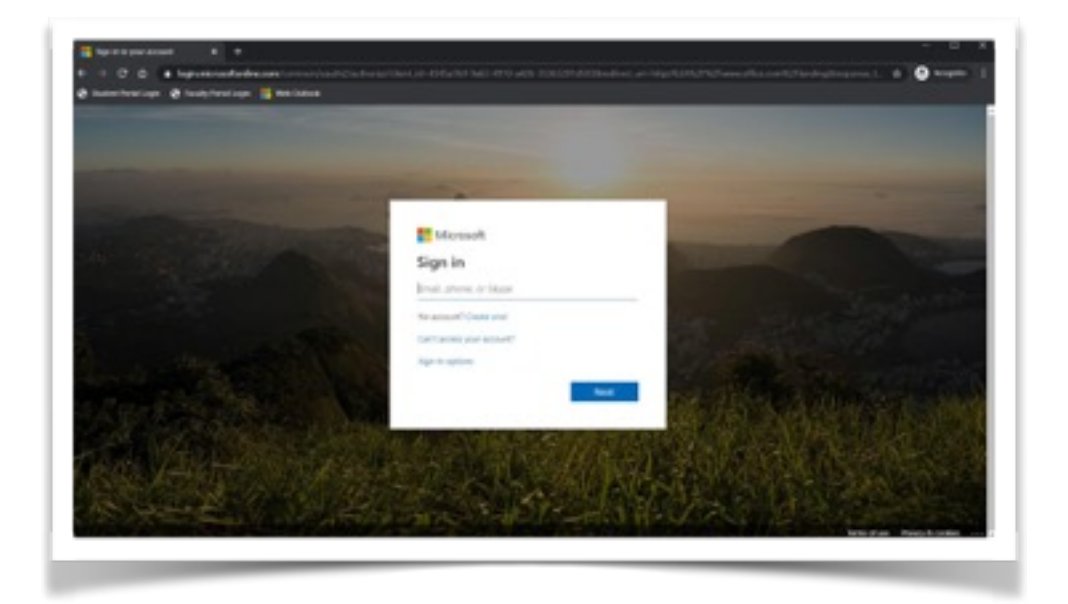

STEP 2: Sign in with your college email and password (StudentNumber@columbiacollege.ca)

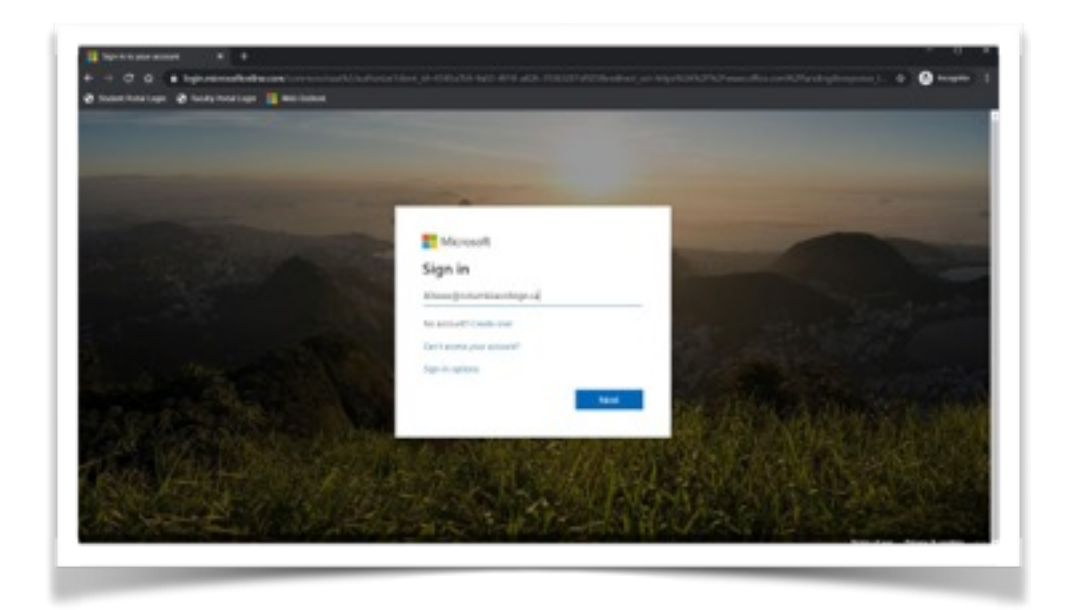

## STEP 3: Select "Install Office"

| Microsoft Office IIs | ene K<br>e office.com/lau<br>e fice.tw/holds | ₽<br>8×2<br>min II Web Ox | <b>1</b> 1 |       |               |                | ŵ | 0 | U<br>heapped | • 1 |
|----------------------|----------------------------------------------|---------------------------|------------|-------|---------------|----------------|---|---|--------------|-----|
| E Office 345         |                                              |                           |            |       |               |                | 0 | 0 | ?            | G   |
|                      | Good mo                                      | rning                     |            |       |               | Initial Office | 8 |   |              |     |
|                      | +                                            | 4                         | 4          | 45    | $\rightarrow$ |                |   |   |              |     |
|                      | Start new                                    | Outlook                   | leams      | Forms | All apps      |                |   |   |              |     |

STEP 4: Select "Office 365 apps" to download Microsoft applications onto your computer

| ce 365    |         |       |       |               |   |                                                                                                    | Q | 0 | ? | 6 |
|-----------|---------|-------|-------|---------------|---|----------------------------------------------------------------------------------------------------|---|---|---|---|
| Good mo   | orning  |       |       |               |   | Install Office v                                                                                                |   |   |   |   |
| +         | 4       | 4     | di    | $\rightarrow$ | - | Office 365 apps<br>Includes Outlook, OreDrive for Business<br>Word, Excel, PowerPoint, and more.                |   |   |   |   |
| Start new | Outlook | Teans | Forms | All apps      | ÷ | Other install options<br>Select a different language or install other<br>ages available with your subscription. |   |   |   |   |

STEP 5: Wait for the software to complete the download and installation process

| C Setup.                                                          | Yes                                         | Marchine<br>Marchine<br>Mar |
|-------------------------------------------------------------------|---------------------------------------------|----------------------------------------------------------------------------------------------------|
| Click Run<br>Click the Setup file at the bottom of the<br>screen. | Say "yes"<br>Click Yes to start installing. | Stay online<br>After installation, start Office and sign in<br>with the account you use for Office 365<br>pforessantiago@columbiacoflege.ca.                                                                                                    |
| Olara Muddub Salisa                                               |                                             |                                                                                                    |

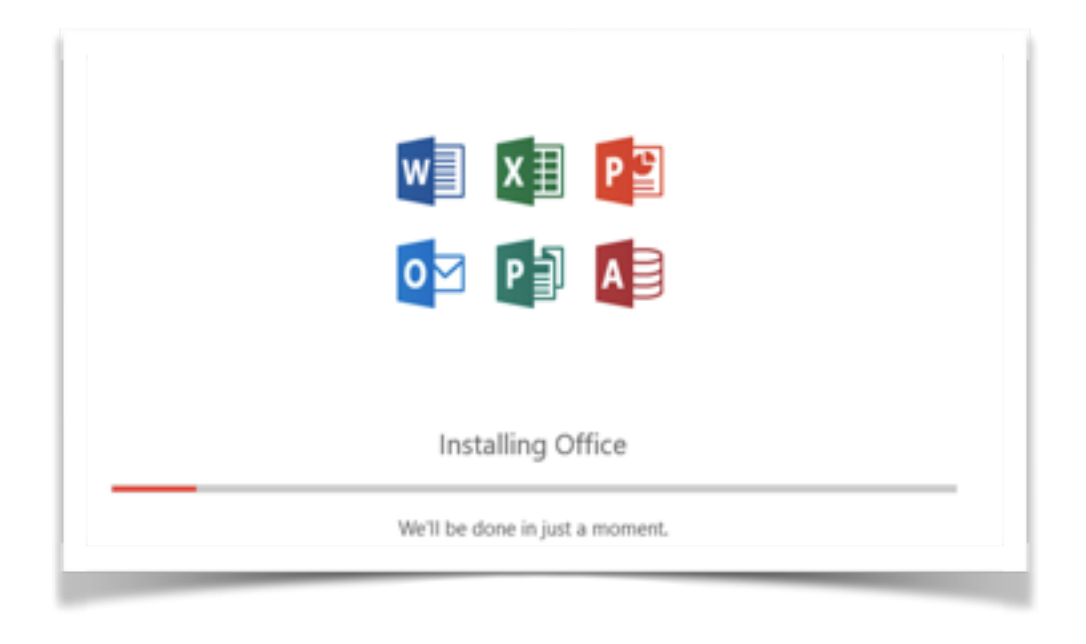

STEP 6: You can now use Microsoft applications on your personal device

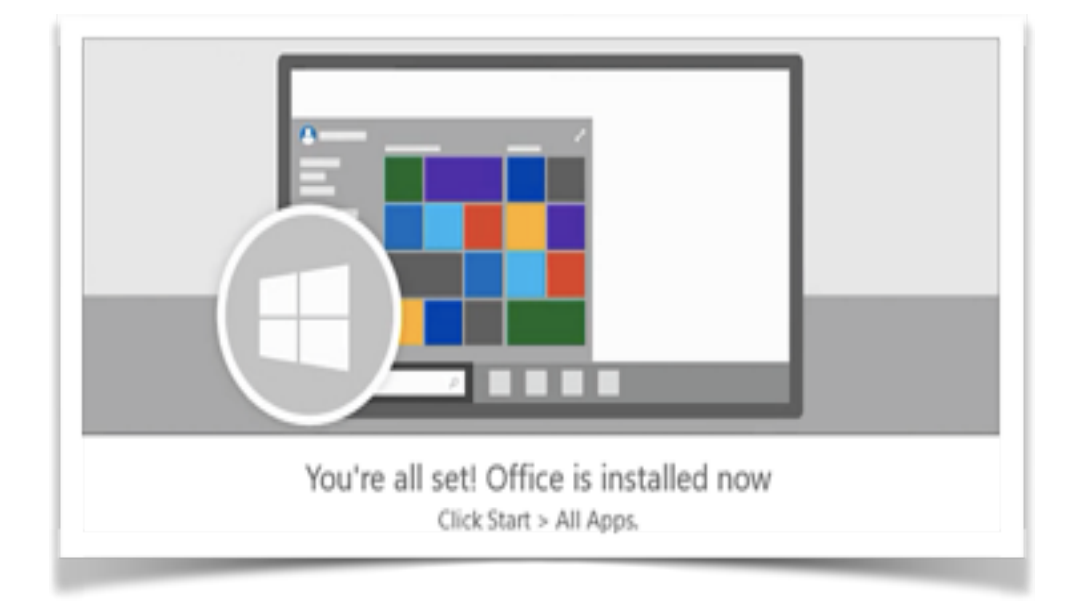

## Need Additional Support?

Contact the IT Department (<u>helpdesk@columbiacollege.ca</u>)

or

Gabrielle (gfloressantiago@columbiacollege.ca)